# Report DBE Commitment Dollars in the Equal Opportunity Compliance (EOC) System

This user guide will the show user how to report DBE commitments for **certified DBE** subs in EOC.

<u>Note:</u> Please note that before you do so, you will first need to <u>set up the sub agreements</u> (See handout on how to set up sub agreements).

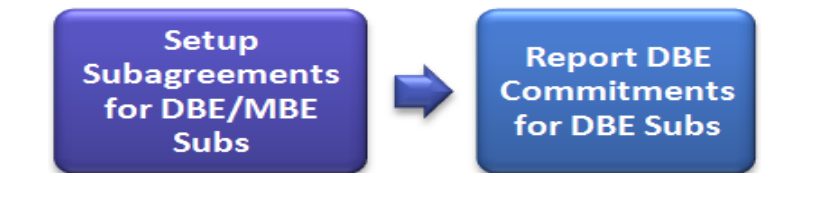

#### Simple workflow

### **Report DBE Commitments**

1

Click on the DBE Commitments tab

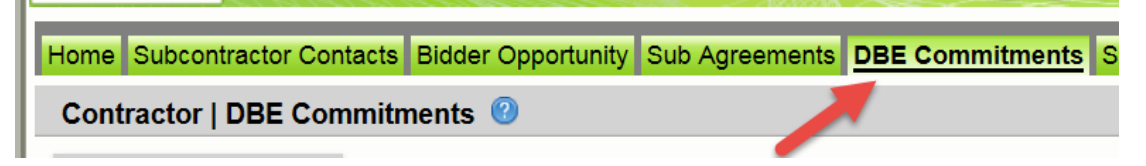

#### Enter contract number in the contract ID box and select **Get contracts** button

| Contractor   DBE Commitments 😢 |                                                      |  |  |
|--------------------------------|------------------------------------------------------|--|--|
| Step 1: Select Contract        |                                                      |  |  |
| Contract ID: T3564 -OR-        | Select a Contract Category: Select Contract Category |  |  |
|                                | Show Contracts Having Commitments: ALL               |  |  |
|                                | Get Contracts                                        |  |  |

Select contract number (i.e. click on the contract number)

| Contract ID + | Description | Lead Project | Execution Date | <u>Status</u>      |  |
|---------------|-------------|--------------|----------------|--------------------|--|
| <u>T3564</u>  | SR 8 (I-10) | 43273615201  | 3/2/2016       | OPEN FOR REPORTING |  |
|               |             |              |                |                    |  |

Select the name of the sub(i.e. click on the name of the sub)

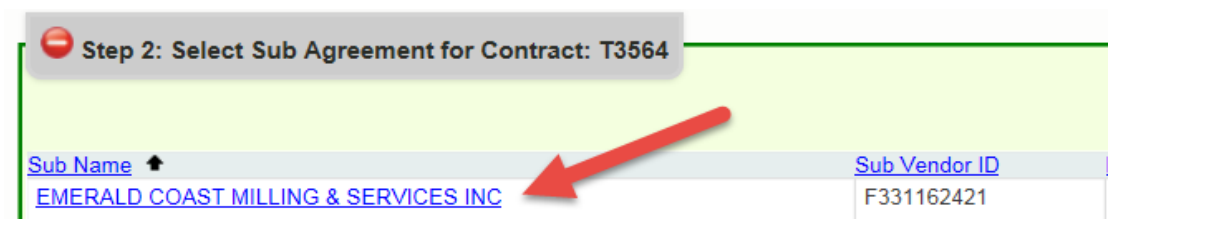

# Click the Add New Commitment button

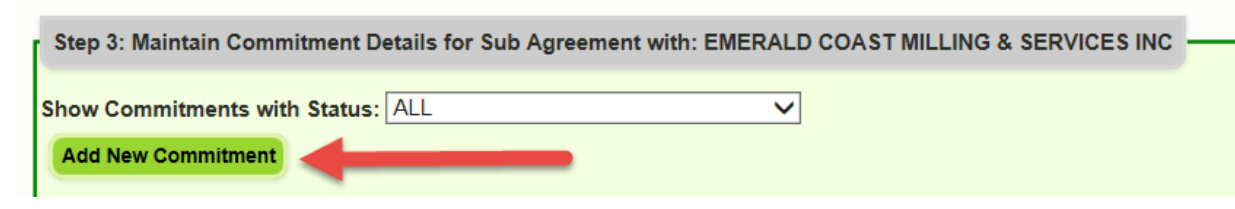

Select the <u>NAICS code</u>, <u>Specialty code</u> and enter <u>Commitment dollar amount</u>. (Note: The NAICS code displayed is what the DBE firm is certified to do).

| Action | NAICS                     | Specialty Code                                     | Commitment Amount |
|--------|---------------------------|----------------------------------------------------|-------------------|
| Add    | 238990 - All Other Specia | ity Trade Contractor: 🗸 🕕 🖸 🖳 ITO - OWNER OPERATOR | ✓ 3500 × *        |

## Select the Submit checkbox

| Action | NAICS                        |                       | Specialty Code                  | Commitment Amount |
|--------|------------------------------|-----------------------|---------------------------------|-------------------|
| Add    | 238990 - All Other Specialty | Trade Contractor: 🗸 🕕 | ITO - OWNER OPERATOR            | ✓ 3500 *          |
| Delete | Submit Date: N/A             | Date Reported: N/A    | Status: IN-WORK                 | DBE Credit: N/A   |
|        | Submit: 🗹                    |                       | Contract Category: CONSTRUCTION | $\checkmark$      |

## Click the **Save** button when the confirmation is displayed, click **OK**

| Save                                              |
|---------------------------------------------------|
| Commitments for Contract: T3564, have been saved. |

Note: You can run the <u>Contract Commitment details</u> report located in the **Reports** tab to view the commitment you have reported.